# xPPM-neo

User's Manual (Alpha Release)

# 2021.7.20

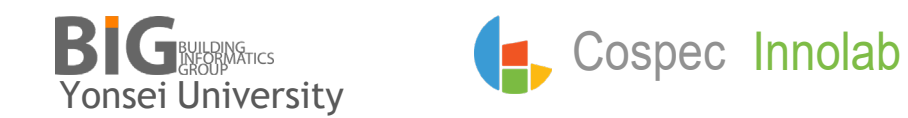

#### A brief history of xPPM-neo

- xPPM-neo is a free IDM authoring software.
- xPPM-neo supports ISO 29481-3 IDM schema (in DIS).
- The current version is the alpha release.
- It is a successor of the eXtended Process to Product Modeling (xPPM) tool.
- xPPM was developed to support ISO 29481-1 from 2006 to 2012 as a successor of the Georgia Tech Process to Product Modeling (GTPPM) tool.
- GTPPM was developed in the early 2000s as a software engineering tool to efficiently develop a standard data model for the precast concrete industry as part of the Precast Concrete Software Consortium (PCSC) project.

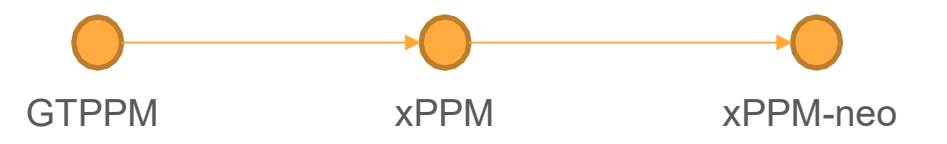

#### Major Features of xPPM-Neo

- Smart (Standard-enabled Machine-Applicable, Readable, and Transferrable) links between information requirements and data schema elements
  - smart links among IDM components
  - smart links between IDM components and MVD elements
  - smart links between IDM components and bSDD concepts
  - smart links between informal business rules and formal constraints
- Application examples
  - Automated derivation of an MVD from an IDM specification
  - Management of the relationships between building code and regulations and formal rule sets
  - Automated generation of BEP chapters or EIRs from an IDM document

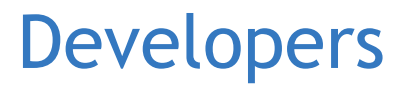

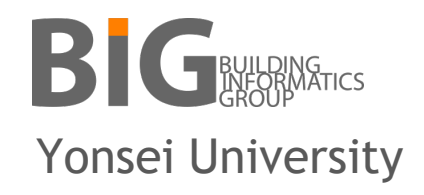

Ghang Lee, Jeaeun Jung, Jungdae Kim, and Seungwoo Son

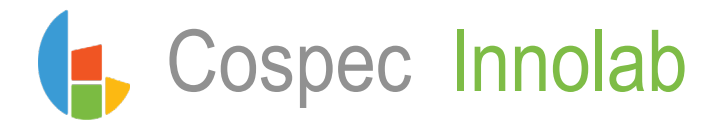

Gutaek Kim, Eunhee Kang, Kyoungjun Kang, and Elena Gerasimenko

# **Table of Contents**

- 1. Download the Installation File
- 2. Installation
- 3. Sign Up and Log In
- 4. Create a New IDM Document
- 5. Specify a Use Case
- 6. Specify a Use Case— AdditionalInformation
- 7. Specify a Business Context
- 8. Specify Exchange Requirements
- 9. Specify Examples
- 10. Specify Constraints

- 11. Link an Information Unit and an External Element
- 12. Link an Information Unit to IFC Elements via bSDD
- 13. Create an MVD from an IDM Document
- 14. Link an ER to an MVD
- 15. Export the IDM Specification as an IDM xml File
- 16. Bug Report

## Download the Installation File

• <u>http://www.inno-</u> <u>lab.co.kr/xppm-alpha</u>

• Click "Install" button

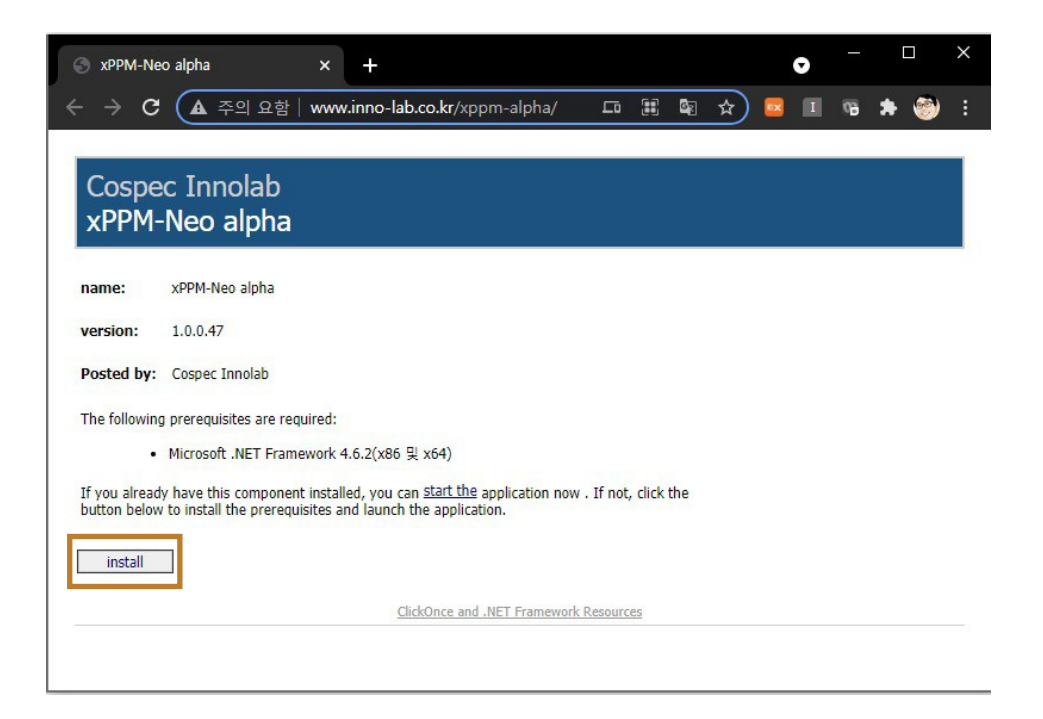

#### Installation

• Execute installation file (.exe)

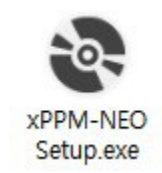

• Start xPPM-Neo

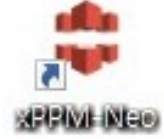

• Application is automatically updated upon startup

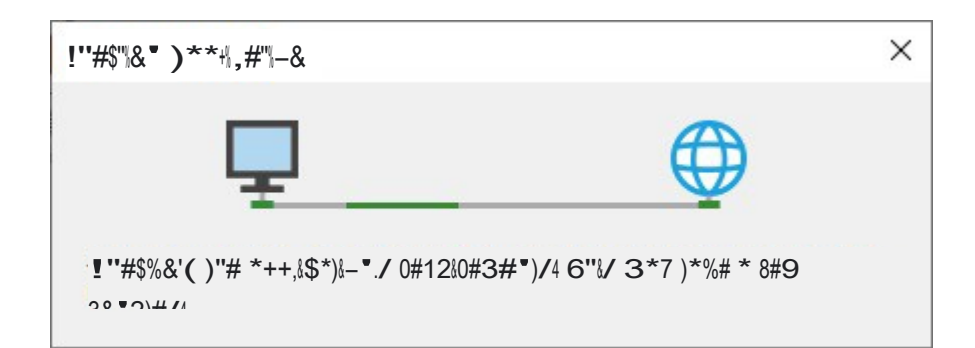

# Sign Up and Log In

- Sign up for an account
- \* After signing up, please contact us to start the approval process.

| - 👤 Log   | ı İn                 | Sign up                                                 |
|-----------|----------------------|---------------------------------------------------------|
| _         | Remember My Login    | First name Middle name Last name                        |
| E-mail:   | youremail@mail.co.kr | Email<br>Password                                       |
| Password: | •••••                | Confirm your password                                   |
|           |                      | Language                                                |
|           | Log In               | What oranization do you belong to?                      |
|           |                      | What is your role in your Orgnization?                  |
|           | v Sign up            | Which one of the following best describes your company? |

#### Create a New IDM Document

- Click "+" to create a new file or click the folder icon to browse and open existing IDM projects
- Search an IDM project using key attributes
- Open an existing file

|   | xPPM - NEO ver. 1.0                                                        | - 🗆 X                                 |
|---|----------------------------------------------------------------------------|---------------------------------------|
|   | File Generate                                                              | admin123@gmail.com Log Out            |
|   | +                                                                          |                                       |
|   | Search                                                                     |                                       |
|   | Recent                                                                     | <b>^</b>                              |
| < | basic information delivery<br>manual<br>Edited 2021-06-04<br>by<br>-<br>[] |                                       |
|   |                                                                            | · · · · · · · · · · · · · · · · · · · |

# Create a New IDM Document

• Specify the basic IDM information

| ull Title *       | basic inform  | ation deliv               | ery manual(IDN     | vI)     |               |           |                 |
|-------------------|---------------|---------------------------|--------------------|---------|---------------|-----------|-----------------|
| ocument status *  | New Propos    | al                        | •                  |         |               |           |                 |
| author *          | Lee John      | X                         | Lee Ghang          | X Kir   | m Jungdae 🛛 X |           |                 |
| Committee         | Building Info | ormatics Gr               | oup (BIG)          |         |               |           |                 |
|                   | Leader        | Lee Ghan                  | ng 😢               |         | ✓ Member      | Lee Ghang | 🛛 Kim Jungdae 🔇 |
| opyright          | Copyright @   | ) <mark>2021. B</mark> IG | i. All rights rese | earved. |               |           |                 |
| + Additional Info | mation        |                           |                    |         |               |           |                 |

## Create a New IDM Document

 Select and add "Additional Information" to an IDM specification

| idm_ basicIr                        | formationDelive ChangeLog                    | Subtitle            |
|-------------------------------------|----------------------------------------------|---------------------|
| idmEN-Lee-2021                      | 0715-NP                                      | Local Code          |
|                                     |                                              | Local Standard Stat |
| Full Title *                        | basic information delivery manual(IDM)       | Uersion             |
| Document status *                   | New Proposal                                 | Publisher           |
| Author *                            | Lee John X Lee Ghang X Kim Jun +             | Apply               |
| Committee                           | Building Informatics Group (BIG)             |                     |
|                                     | Lee Ghang 🕲 👻 Member Lee Ghang 🕲 🗸           |                     |
| Copyright                           | Copyright © 2021, BIG. All rights researved. |                     |
| + Additional Infor<br>+ Add Sub IDM | nation                                       |                     |

- Specify the basic information
- Select Use Classification ( (optional) and Use. You can also create your own "(information) use" category. A recommended form is "Verb+Noun", e.g., EstimateCost

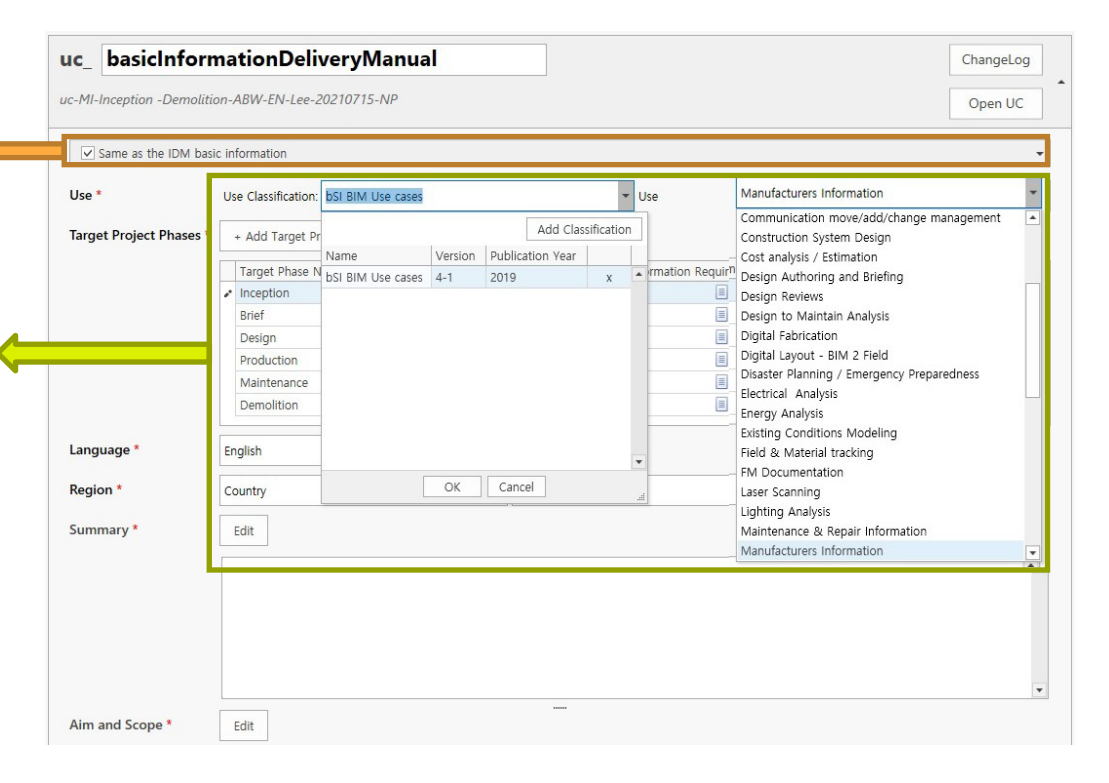

Define the target project phases for each IDM specification as well as the outcomes and information requirements at the end of each target project phase

| Same as the IDM      | basic | information                      |                     |     |                               |                      |   |   |
|----------------------|-------|----------------------------------|---------------------|-----|-------------------------------|----------------------|---|---|
| Use *                | U     | se Classification: bSI BIM Use c | ases                | •   | Use Manufacturers Information |                      |   |   |
| Target Project Phase | s *   | + Add Target Project Phase       | All project phases  |     |                               |                      |   |   |
|                      |       | Target Phase Name                | Outcome Description | In  | formation Requirement Descri  | Exchange Requirement |   | - |
|                      |       | Inception                        | =                   | -   |                               |                      | - | х |
|                      |       | Brief                            | Ed                  | lit |                               |                      | - | х |
|                      |       | Design                           |                     |     |                               |                      | • | х |
|                      |       | Production                       |                     |     |                               |                      | * | х |
|                      |       | Maintenance                      |                     |     |                               |                      | * | х |
|                      |       | Demolition                       |                     |     |                               |                      | • | х |
| Language *           | E     | nglish                           |                     |     |                               |                      |   |   |
| Region *             | U     | ser-Defined                      |                     |     |                               | •                    |   |   |
|                      |       |                                  |                     |     |                               |                      |   |   |

 Define outcomes and information requirements with graphic examples

| Same as the IDM ba    | sic information                 |                      |                                                                                                    | •                  |
|-----------------------|---------------------------------|----------------------|----------------------------------------------------------------------------------------------------|--------------------|
| Use *                 | Use Classification: bSI BIM Use | cases                | Use Manufacturers Information                                                                        | •                  |
| Target Project Phases | * + Add Target Project Phase    | ✓ All project phases |                                                                                                    |                    |
|                       | Target Phase Name               | Outcome Description  | Information Requirement Descri Exchange Requi                                                        | rement             |
|                       | <ul> <li>Inception</li> </ul>   |                      | • E                                                                                                  | <b>→</b> X ▲       |
|                       | Brief                           |                      | Edit                                                                                                 | <b>▼</b> X         |
|                       | Design                          |                      |                                                                                                    |                    |
|                       | Production                      |                      | Cutcome Description                                                                                  | - U                |
|                       | Maintenance                     |                      |                                                                                                    |                    |
|                       | Demolition                      |                      | Home Insert Page Layout References Mail Merge                                                        | View Review        |
|                       | L                               |                      | $\blacksquare \bigcirc B I \cup \cup S \hookrightarrow X^2 X, Aa \checkmark \P \equiv \equiv \equiv$ | AaBbCcD: AaBbCcD:  |
| Language *            | English                         |                      | Paste L <sup>*</sup> <sub>1</sub> <sup>ab</sup> ∕ • <u>A</u> •                                       | Normal Hyperlink - |
|                       |                                 |                      | Clipboard Font 😱 Paragraph                                                                           | ra Styles ra Er    |
| Region *              | User-Defined                    |                      |                                                                                                    |                    |
|                       |                                 |                      |                                                                                                    |                    |
| Summary *             | Edit                            |                      |                                                                                                    |                    |
|                       |                                 |                      |                                                                                                    |                    |
|                       |                                 |                      |                                                                                                    |                    |
|                       |                                 |                      |                                                                                                    |                    |
|                       |                                 |                      |                                                                                                    |                    |
|                       |                                 |                      |                                                                                                    |                    |
|                       |                                 |                      |                                                                                                    |                    |

Cancel

OK

 Information requirements can be linked to a list of exchange requirements (ERs)

| c-MIEN-Lee-202107       | 15-   | NP                                  |                     |      |                              | Open                 | U |
|-------------------------|-------|-------------------------------------|---------------------|------|------------------------------|----------------------|---|
| Same as the IDM ba      | sic i | nformation                          |                     |      |                              |                      |   |
| Use *                   | U     | se Classification: bSI BIM Use case | s                   | • U  | se Manufacturers Information | L                    |   |
| Target Project Phases ' | •     | + Add Target Project Phase          | All project phases  |      |                              |                      |   |
|                         |       | Target Phase Name                   | Outcome Description | Info | ormation Requirement Descri  | Exchange Requirement | Τ |
|                         | 1     | Inception                           |                     | *    |                              |                      | • |
|                         |       | Brief                               | Edit                |      |                              | ,                    | - |
|                         |       | Design                              |                     |      |                              |                      | - |
|                         |       |                                     |                     |      |                              |                      | - |
|                         |       | Maintenance                         |                     |      |                              |                      | - |
|                         |       | Demolition                          |                     |      |                              | · · ·                | • |
| Language *              | Er    | nglish                              | _                   |      |                              |                      |   |
| Region *                | U     | ser-Defined                         |                     |      |                              | •                    |   |
| Summary *               | Г     | Edit                                |                     |      |                              |                      |   |

# Specify a Use Case—Additional Information

• Define business rules

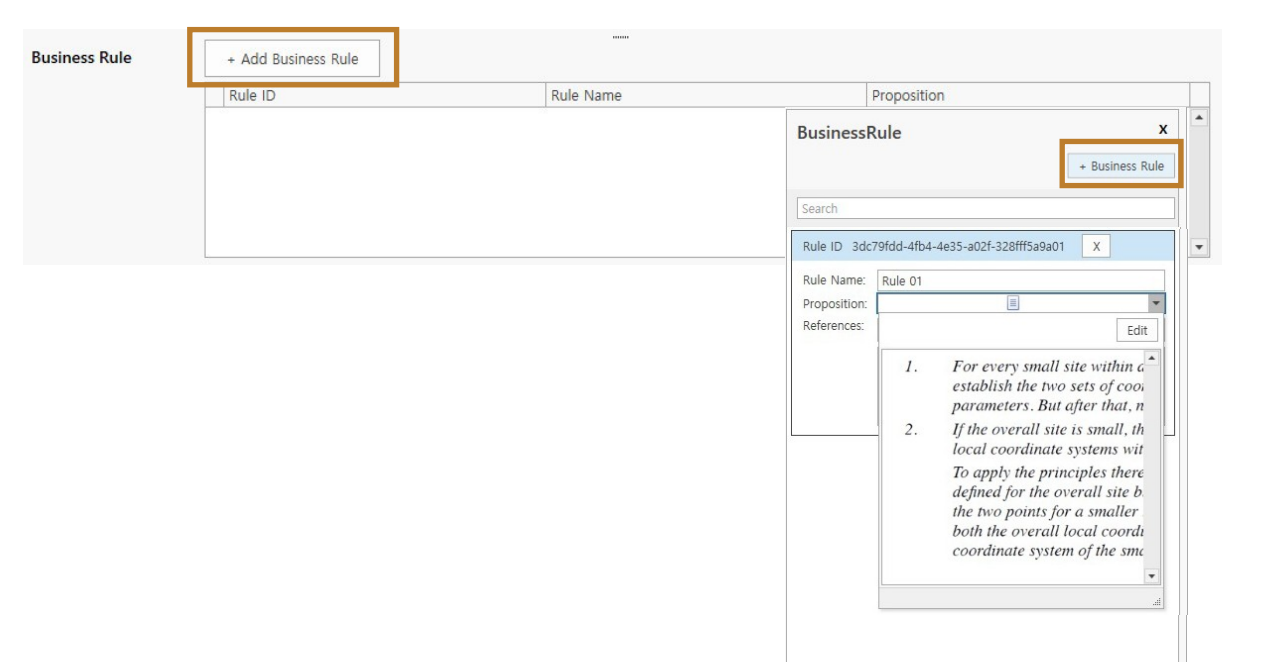

# Specify a Use Case—Additional Information

Actor

- Define the actors or roles associated with data exchange specified in an IDM document
- Actors may be defined based on a standard actor classification

|                          | Classification           | Actor                          |   |
|--------------------------|--------------------------|--------------------------------|---|
| 100 10550 2 0 (aming: 1) | Achitect                 | د                              |   |
|                          | 150 19050-2 (Version, 1) | Client                         | 3 |
|                          | ISO 19650-2 (Version: 1) | <ul> <li>Contractor</li> </ul> | , |

- Define the business context
- The data exchange process may be specified using a process map (an activity-oriented representation) or an interaction map (an actororiented representation)

| m_ short                                         | Title                |             |              |  |         | ChangeLog |
|--------------------------------------------------|----------------------|-------------|--------------|--|---------|-----------|
| m-MI-Inception -D                                | emolition-ABW-EN-Le  | e-20210715- |              |  | Open PM | Delete PM |
| Same as the ID                                   | DM basic information |             |              |  |         |           |
| PM Diagram *                                     | Import diagram       | Add new     |              |  |         |           |
| + Add Sub PM                                     |                      |             |              |  |         |           |
| Sub ProcessMap I                                 | ist                  |             |              |  |         |           |
|                                                  |                      |             |              |  |         |           |
|                                                  |                      |             |              |  |         |           |
| M_ shortT                                        | itle                 |             |              |  |         | Delete IM |
| M_ shortT<br>+ Import diagra                     | itle                 |             | Notation     |  |         | Delete IM |
| M_ shortT<br>+ Import diagra<br>Description Edit | itle<br>am           |             | Notation     |  |         | Delete IM |
| M_ shortT<br>+ Import diagra<br>Description Edit | itle<br>am<br>t      |             | Notation     |  |         | Delete IM |
| M_ shortT<br>+ Import diagra<br>Description Edit | itle<br>am<br>t      |             | <br>Notation |  |         | Delete IM |
| M_ shortT<br>+ Import diagra<br>Description Edit | itle<br>am<br>t      |             | Notation     |  |         | Delete IM |
| M_ shortT<br>+ Import diagra<br>Description Edit | itle<br>am<br>t      |             | Notation     |  |         | Delete IM |

- A process map uses business process map notation (BPMN)
- A process map may be defined by creating a new diagram using a BPMN editor

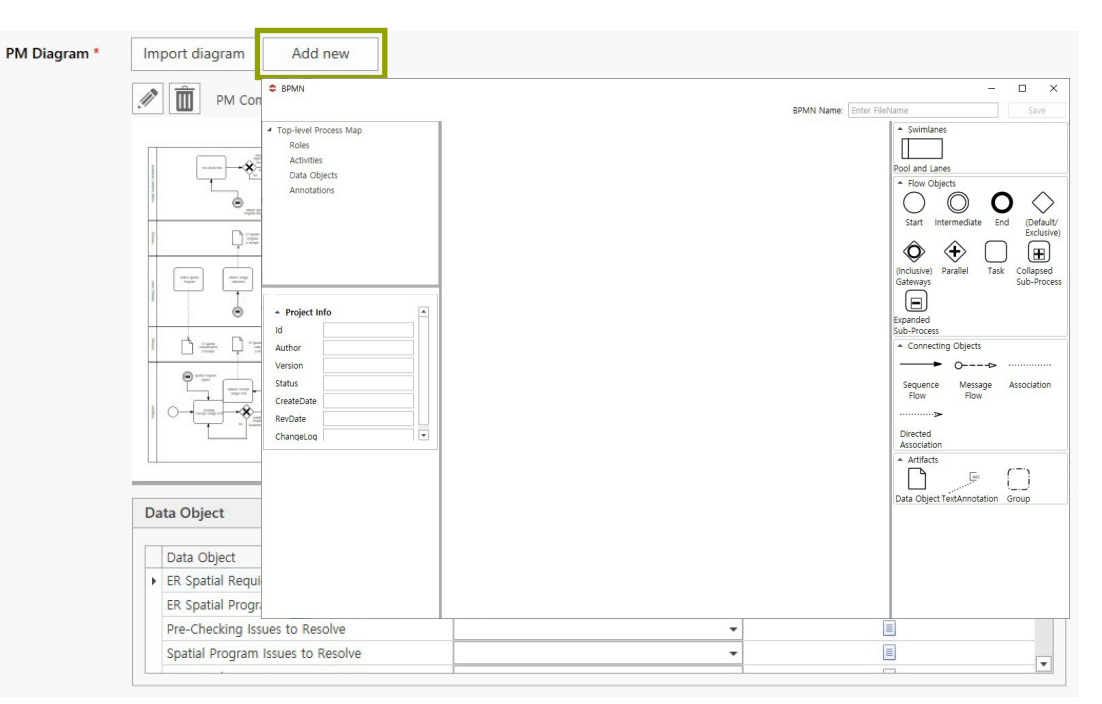

 An existing \*.bpmn file can be imported, and the process map can be edited

| PM Diagram * | Import diagram                                                                                                    | Add new                      |                                              |            |                                       |          |   |
|--------------|----------------------------------------------------------------------------------------------------|------------------------------|----------------------------------------------|------------|---------------------------------------|----------|---|
|              | M 🕅 PM 0                                                                                                    | 💠 열기                         |                                              |            |                                       | ×        |   |
|              |                                                                                                    | ← → ▼ ↑ 📙 « xPPM관리           | > BPMN > bpmn >                              | < 5 v      | O bpmn 검색                             |          |   |
|              |                                                                                                    | 구성 ▼ 새 쫄더                    | <u>^</u>                                     |            | <b>E</b> E <b>•</b>                   | • •      |   |
|              |                                                                                                    | ✓ NER 작업 ^ 이름                |                                              | 수정한 날짜     | 유형                                    |          |   |
|              |                                                                                                    | 🖌 ysis 승족간 🖉                 | bpmn_SA_CrackDetection.bpmn PM_Complete_bpmn | 2021-02-22 | 2 오후 3:35 BPMN 표<br>5 오전 10:14 BPMN 표 | 가일<br>가의 |   |
|              |                                                                                                    | ✓ 하자 텍스트                     | in compete opini                             | 2020 10 11 |                                       |          |   |
|              | and the second second s | Samsung Link                 |                                              |            |                                       |          |   |
|              | 0                                                                                                    | ocreative Cloud Fil          |                                              |            |                                       |          |   |
|              |                                                                                                    | <ul> <li>OneDrive</li> </ul> |                                              |            |                                       |          |   |
|              |                                                                                                    | 💻 Ц РС                       |                                              |            |                                       |          |   |
|              |                                                                                                    | 🔿 네트워크 🗸 <                   |                                              |            |                                       | >        |   |
|              |                                                                                                    | 파일 이름( <u>N</u> )            | PM Complete.bpmn                             | ~ B        | PMN *.bpmn                            | ~        |   |
|              |                                                                                                    |                              |                                              | E          | 열기( <u>0</u> ) 축                      | 위소       |   |
|              | Data Object                                                                                                    |                              |                                              |            |                                       |          | • |
|              | Data Object                                                                                                    |                              | Exchange Requirement                         |            | Description                           |          |   |
|              | ER Spatial Re                                                                                                    | quirements(Concept)          |                                              |            |                                       |          |   |
|              | ER Spatial Pro                                                                                                    | ogram Validation(Concept)    |                                              |            | ·                                     |          |   |
|              | Pre-Checking                                                                                                    | Issues to Resolve            |                                              |            |                                       |          |   |
|              | spatial Progra                                                                                                    | ann issues to nesolve        |                                              |            | 1                                     |          | ▼ |

 Data objects in a process map can be associated with ERs

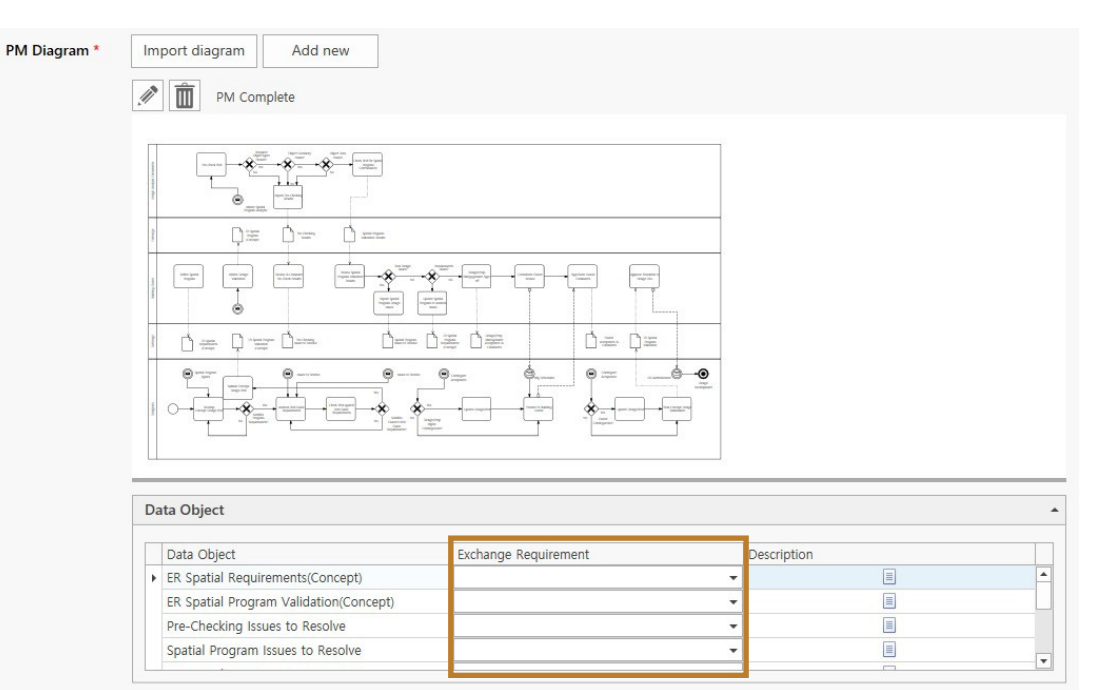

 Add basic information and a description about an ER

| r-MI-Inception -Demolition-A |                      |           |            | ChangeLog         |
|------------------------------|----------------------|-----------|------------|-------------------|
|                              | ABW-EN-Lee-20210715- |           |            | Open ER Delete ER |
| Same as the IDM basic inf    | formation            |           |            |                   |
| Description Edit             |                      |           |            |                   |
|                              |                      |           |            |                   |
|                              |                      |           |            |                   |
|                              |                      |           |            |                   |
|                              |                      |           |            |                   |
| Corresponding MVD +          | Add                  |           |            |                   |
| nformation Requirements      | *                    |           |            |                   |
| <b>], ]</b> , <u>=</u>       |                      |           |            | +ER -ER >I        |
|                              | Data Turpa           | D-0-11-11 | Manufatan. |                   |

- Information units can be added or removed using the buttons with "+" and "x" (pictured below)
- A hierarchy between information units can be defined using the indentation buttons (with left and right arrows), pictured below

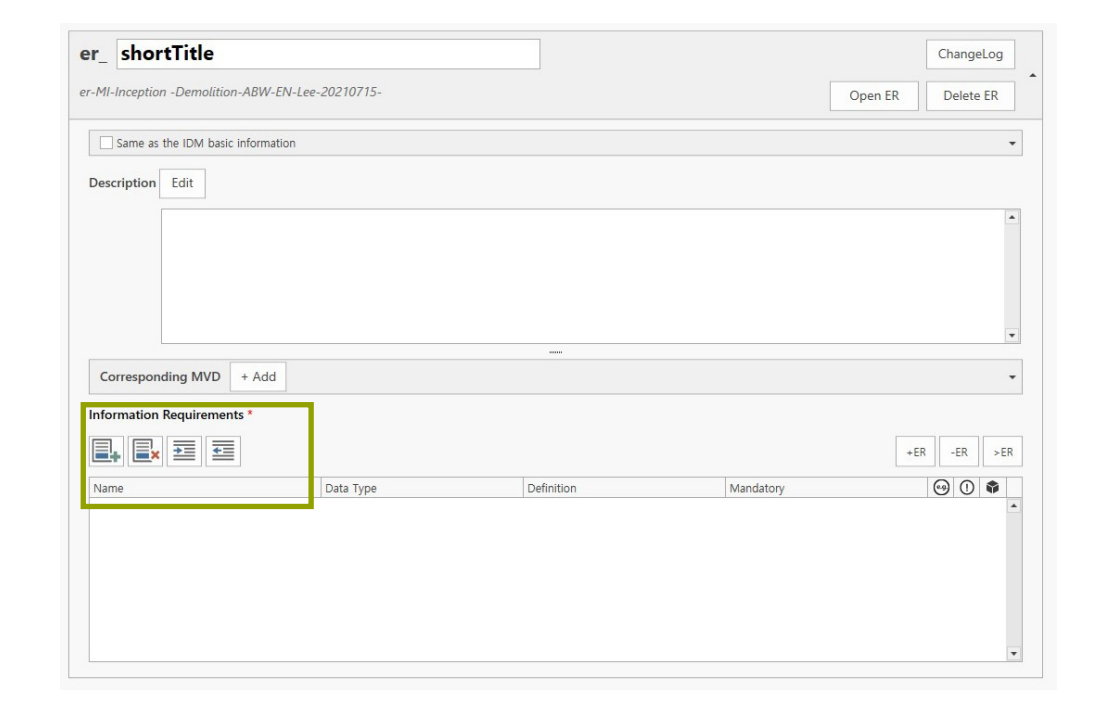

| <b>-</b> | ₹ | * |
|----------|---|---|
|----------|---|---|

- Existing ERs can be added as sub-ERs or removed using the "+ER" and "-ER" buttons, respectively
- The ">ER" button turns a list of selected information units into a new ER

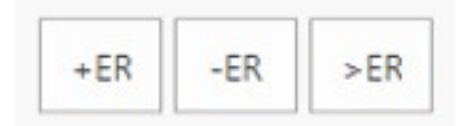

|                              |                      |      | ChangeLog         |
|------------------------------|----------------------|------|-------------------|
| r-MI-Inception -Demolition-/ | ABW-EN-Lee-20210715- |      | Open ER Delete ER |
| Same as the IDM basic in     | formation            |      |                   |
| Description Edit             |                      |      |                   |
|                              |                      |      |                   |
|                              |                      |      |                   |
|                              |                      |      |                   |
|                              |                      | <br> |                   |
| Corresponding MVD +          | + Add                |      |                   |
| Information Requirements     | *                    |      |                   |
|                              |                      |      | +ER -ER >         |
|                              |                      |      |                   |

 Double-click an information unit to input detailed information such as examples, constraints, and associated external elements

| er shortTitle                                                                                                   | ChangeLog         | Information Unit X                                                     |
|----------------------------------------------------------------------------------------------------|-------------------|------------------------------------------------------------------------|
| er-MI-Inception -Demolition-ABW-EN-Lee-20210715-                                                                | Open ER Delete ER | Name * file name                                                       |
| Same as the IDM basic information                                                                               |                   | Data Type * string     Definition * Ensure that uniform and consistent |
| Description Edit                                                                                                |                   | Mandatory 🗸                                                            |
|                                                                                                    |                   | Example     Constraints                                                |
|                                                                                                    |                   | External Element 👻                                                     |
|                                                                                                    |                   | v                                                                      |
| Corresponding MVD + Add                                                                                         |                   | •                                                                      |
| Information Requirements *                                                                                      |                   |                                                                        |
|                                                                                                    | +ER -ER >E        | ·R                                                                     |
| Name         Data Type         Definition           D         file name         string         Ensure that unif | Mandatory 😔 🛈 🛊   | F                                                                      |
|                                                                                                    |                   |                                                                        |
|                                                                                                    |                   |                                                                        |
|                                                                                                    |                   | ▼ Close                                                                |

# Specify Examples

 Images can be added through the editor to provide graphic examples of an information unit

| er_ shortTit         | le                   |                    |           | ChangeLog  | Information Unit                                                        | x        |
|----------------------|----------------------|--------------------|-----------|------------|-------------------------------------------------------------------------|----------|
| er-MI-Inception -Dem | nolition-ABW-EN-Lee- | -20210715-         | Open ER   | Delete ER  | Name * file name                                                        |          |
|                      |                      |                    |           |            | Data Type * string                                                      |          |
| Same as the IDN      | M basic information  |                    |           | •          | Definition * Ensure that uniform and consistent                         | •        |
| Description Edit     |                      |                    |           |            | Mandatory 🗹                                                             |          |
|                      |                      |                    |           |            | Example                                                                 | •        |
|                      |                      |                    |           |            | Add Example                                                             | +        |
|                      |                      |                    |           |            |                                                                         | x        |
|                      |                      |                    |           |            | Example:                                                                | -        |
|                      |                      |                    |           |            | Edit                                                                    | 71       |
| Corresponding M      | /VD + Add            |                    |           | -          |                                                                         | 3        |
| Information Requir   | rements *            |                    |           |            |                                                                         |          |
|                      |                      |                    |           |            |                                                                         |          |
|                      | =                    |                    | +         | ER -ER >ER |                                                                         |          |
| Name                 | Data Type            | Definition         | Mandatory | 😁 🛈 🏶      |                                                                         | Þ        |
| 山 file name          | string               | Ensure that unif • |           | ··· ·      |                                                                         |          |
|                      |                      |                    |           |            |                                                                         | <b>•</b> |
|                      |                      |                    |           |            |                                                                         | -        |
|                      |                      |                    |           |            | <building>_<discipline>_<component></component></discipline></building> | _        |
|                      |                      |                    |           |            |                                                                         | J .      |
|                      |                      |                    |           |            | lin.                                                                    |          |
| L                    |                      |                    |           | · · · ·    | <b>v</b>                                                                | 0.000    |

# Specify Constraints

 A constraint can be associated with a business rule

| er shortTitl                           | e                                                |            |                      | ChangeLog             | Î În | nformation Unit                                                                                                    | x                       |
|----------------------------------------|--------------------------------------------------|------------|----------------------|-----------------------|------|----------------------------------------------------------------------------------------------------|-------------------------|
| er-MI-Inception -Demo                  | olition-ABW-EN-Lee-20                            | 0210715-   | Open ER              | Delete ER             |      | Name * file name                                                                                                    |                         |
| Same as the IDM                        | basic information                                |            |                      | -                     |      | Definition * Ensure that uniform and consistent Mandatory 🗸                                                                                                    | •                       |
| Corresponding M<br>Information Require | VD + Add<br>ements *<br>E<br>Data Type<br>string | Definition | +i<br>Mandatory<br>V | ER -ER >ER<br>⊖ ① ♣ ← |      | Example Constraints Associated Business Rule: Description: Rule 10 Rule 0 Constraints Rule 10 Rule 0 Rule 0 | +<br>+<br>L Propos<br>1 |
|                                        |                                                  |            |                      | *                     |      | External Element                                                                                                    | Close                   |

#### Link an Information Unit and an External Element

 An information unit can be associated with one or more specific elements of an external schema such as IFC 4.0 or bSDD

| shortTitle         | 9                  |                    |           | ChangeLog      | Information Unit                         | 2          |
|--------------------|--------------------|--------------------|-----------|----------------|------------------------------------------|------------|
| M Incention Demo   | lition APIN EN Los | 20210715           | -         | · · · ·        | Name * file name                         |            |
| rn-inception -Demo | ALLOH-ADW-LIV-LEE- | 20210713-          | Open ER   | Delete ER      | Data Type * string                       |            |
| Same as the IDM    | basic information  |                    |           | •              | Definition * Ensure that uniform and cor | isistent 🝷 |
| escription Edit    |                    |                    |           |                | Mandatory 🔽                              |            |
|                    |                    |                    |           |                | Example                                  | •          |
|                    |                    |                    |           |                | Constraints                              | •          |
|                    |                    |                    |           |                | External Element                         | -          |
|                    |                    |                    |           |                |                                          | +          |
|                    |                    |                    |           | •              |                                          | x          |
| Corresponding M    | VD + Add           |                    |           | -              | Basis: <b>bSDD</b>                       | - Q        |
| formation Require  | ments *            |                    |           |                | Element: bSDD                            |            |
| <b>. . . . .</b>   | <b>•</b>           |                    | •         | ER -ER >ER     | cityGML                                  |            |
| ame                | Data Type          | Definition         | Mandatory | ⊕ () <b>\$</b> |                                          |            |
| ġ file name        | string             | Ensure that unif 👻 | <b>V</b>  | ⊖ ① <b>@</b> ^ |                                          |            |
|                    |                    |                    |           |                |                                          |            |
|                    |                    |                    |           |                |                                          | 1.0        |
|                    |                    |                    |           |                |                                          |            |
|                    |                    |                    |           |                |                                          | Class      |

# Link an Information Unit to IFC Elements via bSDD

- Select "bSDD" as the basis of an external element
- Click the magnifier
   icon

| shortTit          | le                   |                    |           | ChangeLog  | Informa    | tion Unit                   | x           |
|-------------------|----------------------|--------------------|-----------|------------|------------|-----------------------------|-------------|
| MI-Inception -Den | nolition-ABW-EN-Lee- | 20210715-          | Open ER   | Delete ER  | Name *     | file name                   |             |
|                   |                      |                    |           |            | Data Typ   | e * string                  |             |
| Same as the IDM   | M basic information  |                    |           | -          | Definition | * Ensure that uniform and o | onsistent 🝷 |
| escription Edit   |                      |                    |           |            | Mandato    | ry 🔽                        |             |
|                   |                      |                    |           |            | Example    |                             | •           |
|                   |                      |                    |           |            | Constrair  | ts                          | •           |
|                   |                      |                    |           |            | External   | Element                     |             |
|                   |                      |                    |           |            |            |                             | +           |
|                   |                      |                    |           |            |            |                             | x           |
| Corresponding N   | HVD + Add            |                    |           | -          | Basis:     | bSDD                        | - Q         |
| formation Requi   | rements *            |                    |           |            | Eleme      | nt: Enter Element           | •           |
| • • • •           |                      |                    | +         | ER -ER >ER | Descr      | ption:                      | <b></b>     |
| ame               | Data Type            | Definition         | Vandatory | 😁 🕕 🏶      |            |                             |             |
| 山 file name       | string               | Ensure that unif 🔻 |           | 😁 🛈 🔹 📤    |            |                             |             |
|                   |                      |                    |           |            |            |                             |             |
|                   |                      |                    |           |            |            |                             |             |
|                   |                      |                    |           |            | •          |                             |             |
|                   |                      |                    |           |            |            |                             | Close       |
|                   |                      |                    |           |            | •          |                             |             |

# Link an Information Unit to IFC Elements via bSDD

 Look for an IFC entity directly relevant to the selected information unit by reviewing the name and description of an IFC entity in the bSDD window

| meepa             | buildingSMART Data Dictionary |                                   | – 🗆 X                               |                                    |
|-------------------|-------------------------------|-----------------------------------|-------------------------------------|------------------------------------|
|                   |                               |                                   |                                     | ing                                |
| Same a            | Element: project              | Search                            | Classification Property             | sure that uniform and consistent • |
|                   | Classification                |                                   |                                     |                                    |
| scription         |                               |                                   | Search                              |                                    |
|                   | Domain Name                   | Name                              | Description                         |                                    |
|                   | IFC                           | IfcAudioVisualAppliance.PROJECTOR | An apparatus for projecting a pict  |                                    |
|                   | IFC                           | IfcProjectionElement              | The projection element is a speci 👻 |                                    |
|                   | IFC                           | IfcProjectionElement.BLISTER      | Part of concrete where the ancho    | -                                  |
|                   | IFC                           | IfcProjectionElement.DEVIATOR     | Part of concrete where re directio  | +                                  |
|                   | ▶ IFC                         | IfcProjectOrder                   | A project order is a directive to p |                                    |
|                   | IFC                           | IfcProjectOrder.CHANGEORDER       | An instruction to make a change     | x                                  |
| orrespo           | IFC                           | IfcProjectOrder.MAINTENANCEWOR    | An instruction to carry out mainte  | hSDD - Q                           |
|                   | IFC                           | IfcProjectOrder.MOVEORDER         | An instruction to move persons a •  | Enter Element                      |
| ormatio           |                               |                                   |                                     |                                    |
| 1.                | Property - Search Result      |                                   |                                     |                                    |
|                   |                               |                                   | Search                              |                                    |
| me<br>til file na | Classification                | Property name                     | Description                         |                                    |
| _ me m            |                               |                                   |                                     |                                    |
|                   |                               |                                   |                                     |                                    |
|                   |                               |                                   |                                     |                                    |
|                   |                               |                                   |                                     |                                    |
|                   |                               |                                   |                                     | F                                  |
|                   |                               |                                   |                                     |                                    |
|                   |                               |                                   |                                     | Close                              |

# Link an Information Unit to IFC Elements via bSDD

 You can also look for the IFC properties that match the selected information unit from the bSDD window

| er_ s   | shor    | tTitle         |                                     |                             | Cł                         | nangeLog                              |                |                                  |       |
|---------|---------|----------------|-------------------------------------|-----------------------------|----------------------------|---------------------------------------|----------------|----------------------------------|-------|
| r-MI-In | ncepti  | buildingSMA    | RT Data Dictionary                  | -                           | 1.7                        |                                       | - П X          | la name                          |       |
|         |         |                |                                     |                             |                            |                                       |                | ing                              |       |
| Sa      | ame a   | Element: proj  | ect                                 |                             | Search                     | Classification V Pro                  | operty         | use that uniform and consistent  | -     |
|         |         | Classification |                                     |                             |                            |                                       |                | sure that uniform and consistent |       |
| Descri  | iptio   | Classification |                                     |                             |                            | -                                     |                |                                  |       |
|         |         |                |                                     |                             |                            | Search                                |                |                                  | -     |
|         |         | Domain N       | ame                                 | Name                        |                            | Description                           |                |                                  |       |
|         |         | IFC            |                                     | IfcAudioVisualApplianc      | e.PROJECTOR                | An apparatus for project              | ing a pict 👻 🔺 |                                  | -     |
|         |         | IFC            |                                     | IfcProjectionElement        |                            | The projection element i              | is a speci 👻   |                                  |       |
|         |         | IFC            |                                     | IfcProjectionElement.B      | ProjectionElement.BLISTER  |                                       | he ancho 🝷     | I                                | -     |
|         |         | IFC            |                                     | IfcProjectionElement.D      | ProjectionElement.DEVIATOR |                                       | e directio 👻   | -                                |       |
|         |         | IFC            |                                     | IfcProjectOrder             |                            | A project order is a directive to p • |                |                                  |       |
|         | _       | IFC            |                                     | IfcProjectOrder.CHANGEORDER |                            | An instruction to make a              | a change 👻     |                                  | x     |
| Corr    | respo   | IFC            | IFC IfcProjectOrder.MAINTENANCEWOR. |                             | ENANCEWOR                  | An instruction to carry o             | ut mainte 👻    | bSDD                             | Q     |
| Inform  | natio   | IFC            |                                     | IfcProjectOrder.MOVE        | DRDER                      | An instruction to move                | persons a 👻    | Enter Element                    | -     |
| intern  | latio   |                |                                     |                             |                            |                                       |                |                                  | •     |
| ∎.      |         | Property - Sea | rch Result                          |                             |                            |                                       |                |                                  | _     |
|         |         |                |                                     |                             |                            | Search                                |                |                                  |       |
| Name    | file at |                | Classification                      | Property nam                | A                          | Description                           |                |                                  |       |
|         | file na |                | Clussification                      | Project devel               | oper                       | natural or legal pers                 | son propo 👻 🔺  |                                  |       |
|         |         |                |                                     | Project end c               | oordinates                 | latitude, longitude,                  | altitude o 👻   |                                  |       |
|         |         |                |                                     | Project Identi              | fication Number            | Project reference nu                  | imber 👻        |                                  |       |
|         |         |                |                                     | Project letting             | g date                     | Project letting date                  | -              |                                  |       |
|         |         |                |                                     | Project mana                | ger                        | natural or legal pers                 | son in cha 👻 🚽 |                                  |       |
|         |         | • 🗸            |                                     | project name                |                            | Name of the projec                    | t 👻            |                                  |       |
|         |         |                |                                     | Project start               | coordinates                | latitude, longitude,                  | altitude o 👻   |                                  | Close |
|         |         |                |                                     | Droject type                |                            | Droject type                          |                |                                  |       |

# Create an MVD from an IDM document

- Currently, this MVD generation feature only works with IFC schemas
- After specifying information units and associated external elements,

click "Generate > MVD" or the MVD icon

 Select a basis IFC schema and click "Generate"

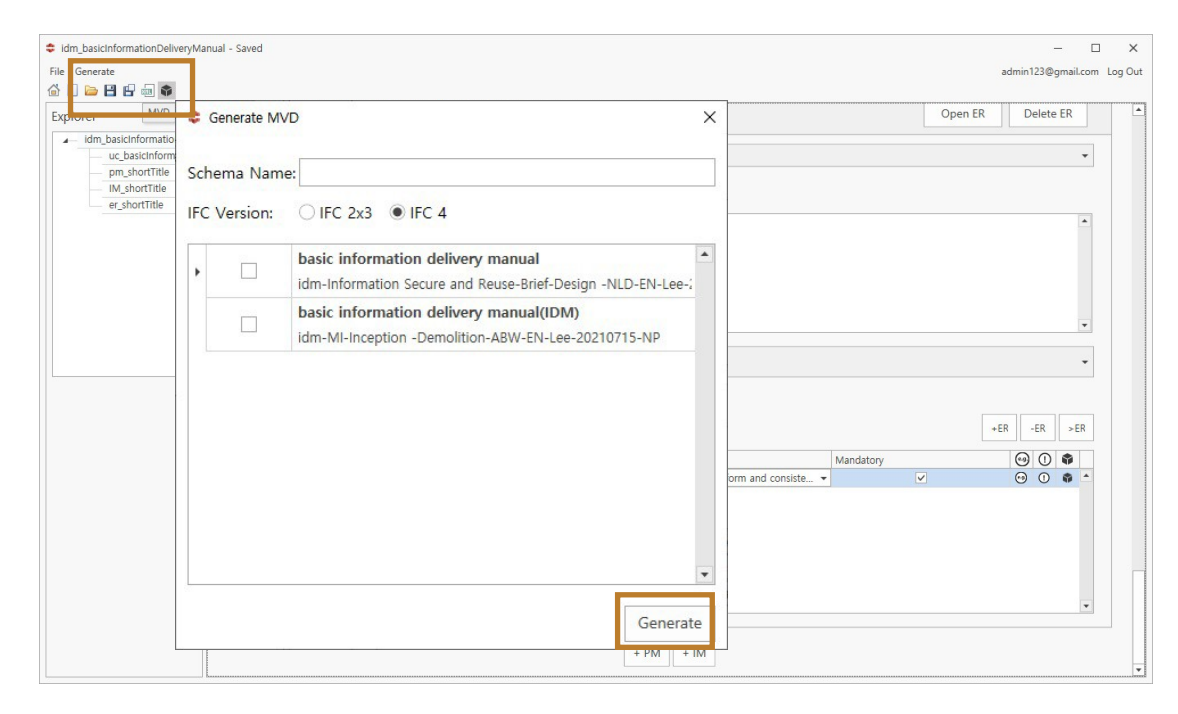

## Link an ER to an MVD

 If there is already an existing MVD that corresponds to the specified ER, you can link them through the "Corresponding MVD" menu

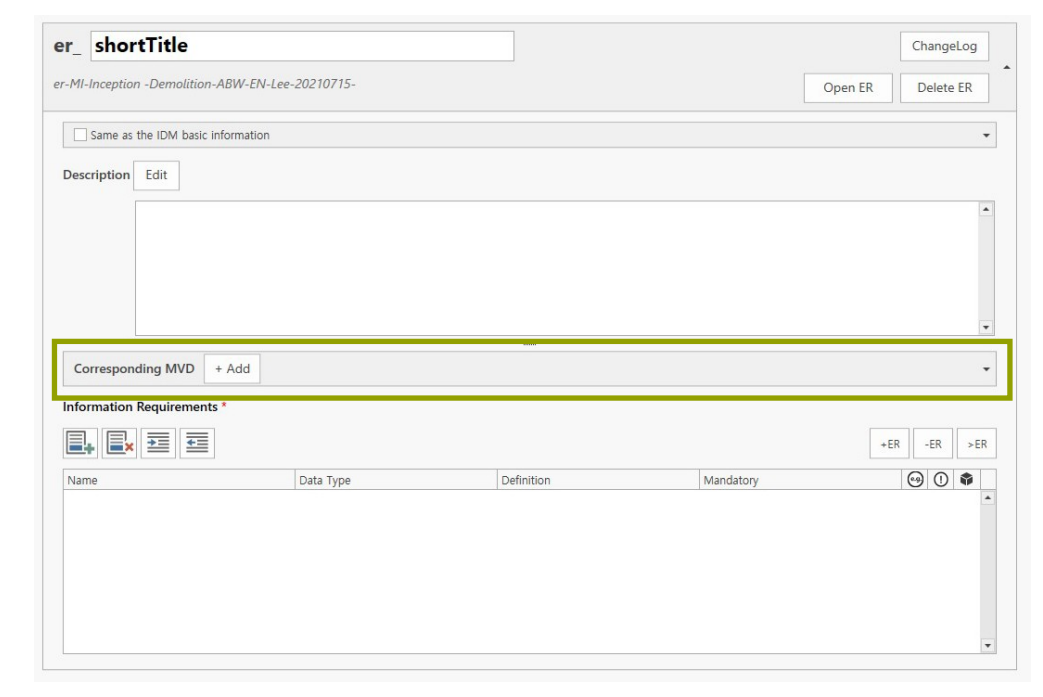

# Link an ER to an MVD

- Click "+Add" to expand the "Corresponding MVD" menu
- Select the basis schema (e.g., IFC 4.0 and cityGML) that the MVD is based on
- Add a description and an MVD file, if applicable

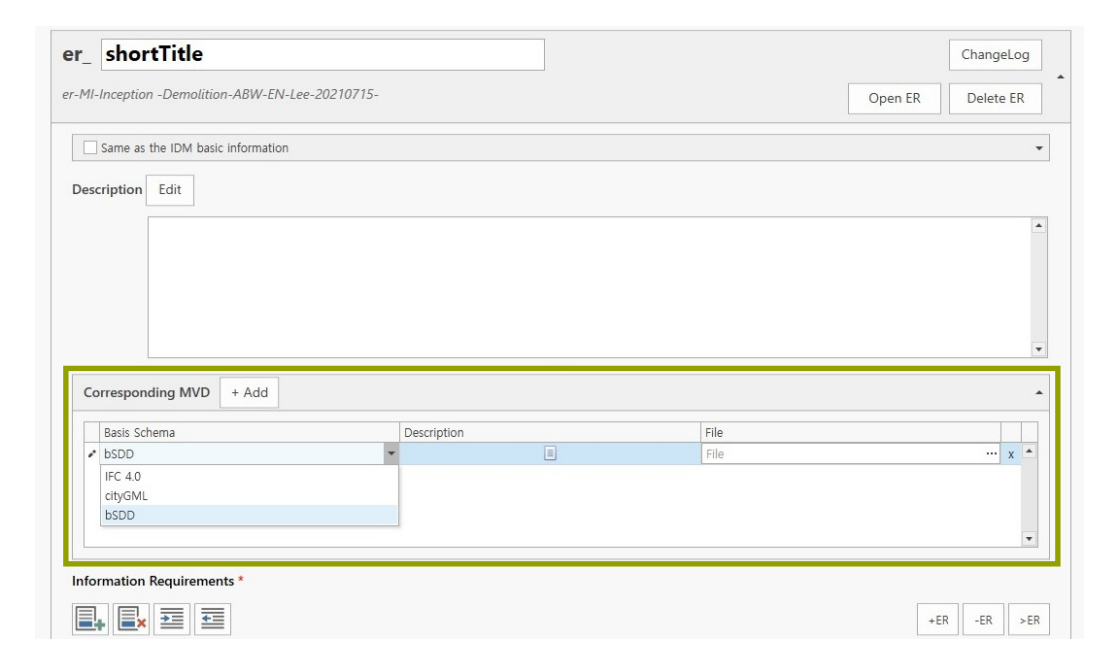

# Export the IDM specification as an IDM xml File

- Click the XML icon in the menu bar
- Optionally, an XML style sheet (\*.xslt) file may be selected, if applicable
- Click "Create XML File" to create an IDM XML package folder

| idm basicInformationDelix<br>Generate<br>] 🗁 💾 🖶 🗔 🏟<br>Export as idmXML                                              | er/Manual - Saved          |           | ×                                 |           | admin | —<br>23@gma | il.com Log |
|----------------------------------------------------------------------------------------------------|----------------------------|-----------|-----------------------------------|-----------|-------|-------------|------------|
| <ul> <li>idm_basicInform</li> <li>uc_basicInf</li> <li>pm_shortT</li> <li>IM_shortTit</li> <li>er shortTit</li> </ul> | Document Style Sheet:      |           |                                   |           |       |             | T          |
|                                                                                                    |                            |           | Select XSLT File                  |           |       |             | -          |
|                                                                                                    |                            | Create    | XML File Cancel                   |           |       | x           | •          |
|                                                                                                    | Information Requirements * |           |                                   |           |       |             | •          |
|                                                                                                    |                            |           |                                   |           | +ER   | ER          | ER         |
|                                                                                                    | Name                       | Data Type | Definition                        | Mandatory | 9     | 0           |            |
|                                                                                                    | ≠ D file name              | string    | Ensure that uniform and consist   | · ·       |       | 0           | -          |
|                                                                                                    | D project name             |           | Name of the project               | · ·       |       | 0           |            |
|                                                                                                    | 🗇 slab                     | element   | A slab is a component of the co   | · ·       |       | ø           |            |
|                                                                                                    | D column                   | element   | An IfcColumn is a vertical struct | · V       |       |             |            |
|                                                                                                    |                            |           |                                   |           |       |             | •          |
|                                                                                                    |                            |           | + PM + IM                         |           |       |             |            |

# Bug report

- http://www.inno-lab.co.kr:8000/redmine/login
- Login ID: Sign-in email
- Password: xppm (change password after login)

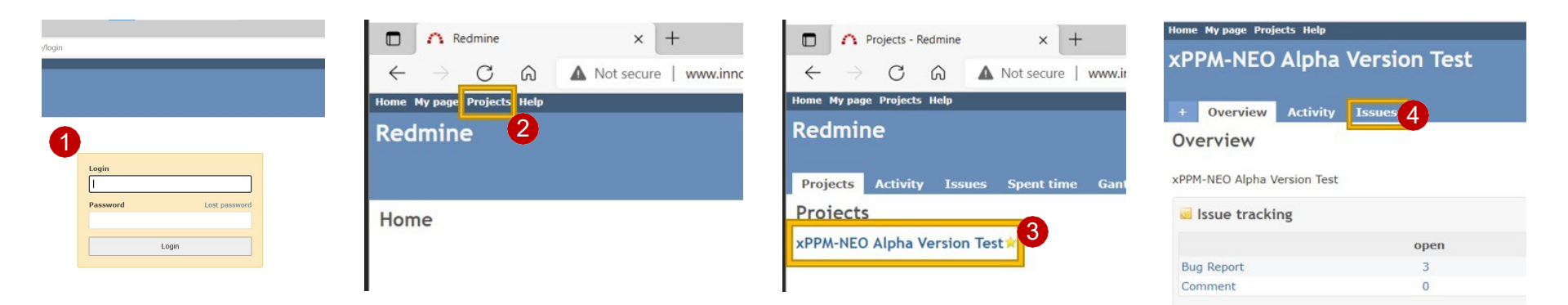

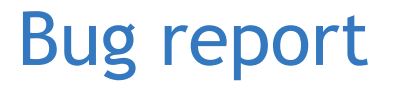

Once you have been registered as an xPPM-neo user, you will be registered for the "Redmine" system—a bug report system—as well.

| Home My page Pro                                       | ects Help       |         |          |         |                                       | Logged in as elena@inno-lab.co.kr My account Sign out |
|--------------------------------------------------------|-----------------|---------|----------|---------|---------------------------------------|-------------------------------------------------------|
| xPPM-NEO                                               | Alpha Versio    | on Test |          |         | Search                                | xPPM-NEO Alpha Version T 👻                            |
|                                                        |                 |         |          |         |                                       |                                                       |
| + Overview                                             | Activity Issues |         |          |         |                                       |                                                       |
| Issues                                                 |                 |         |          |         | 5 New issue                           | Issues                                                |
| 1000000                                                |                 |         |          |         |                                       | 155005                                                |
|                                                        |                 |         |          |         |                                       | View all issues                                       |
| Status                                                 | 0               | pen 🗸   |          |         | Add filter 🗸 🗸 🗸                      | Summary                                               |
| ▶ Options                                              |                 |         |          |         |                                       |                                                       |
| 100-000 <b>1</b> .000000000000000000000000000000000000 |                 |         |          |         |                                       |                                                       |
| <ul> <li>Apply</li> <li>Clear</li> </ul>               |                 |         |          |         |                                       |                                                       |
| □ <b>#</b> ▼                                           | Tracker         | Status  | Priority | Subject | Updated                               |                                                       |
| 0 10                                                   | Bug Report      | New     | Medium   | 테스트 일감  | 07/16/2021 09:51 PM                   |                                                       |
| 9                                                      | Bug Report      | New     | Low      | 123     | 07/16/2021 09:48 PM                   |                                                       |
| 8                                                      | Bug Report      | New     | Low      | Test    | 07/16/2021 09:32 PM                   |                                                       |
|                                                        |                 |         |          |         |                                       |                                                       |
| (1-3/3)                                                |                 |         |          |         |                                       |                                                       |
|                                                        |                 |         |          |         | Also available in: 🔝 Atom   CSV   PDF |                                                       |

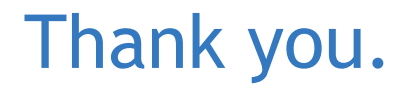

<Acknowledgements>

This research was supported by a grant (21AUDP-B127891-05) from the Architecture & Urban Development Research Program funded by the Ministry of Land, Infrastructure and Transport of the Korean government.